# 2011년 해외시장 심층조사 수행기관 신청방법안내

1. 중소기업수출지원센터 홈페이지(www.exportcenter.go.kr) 접속 후 회원가입 클릭

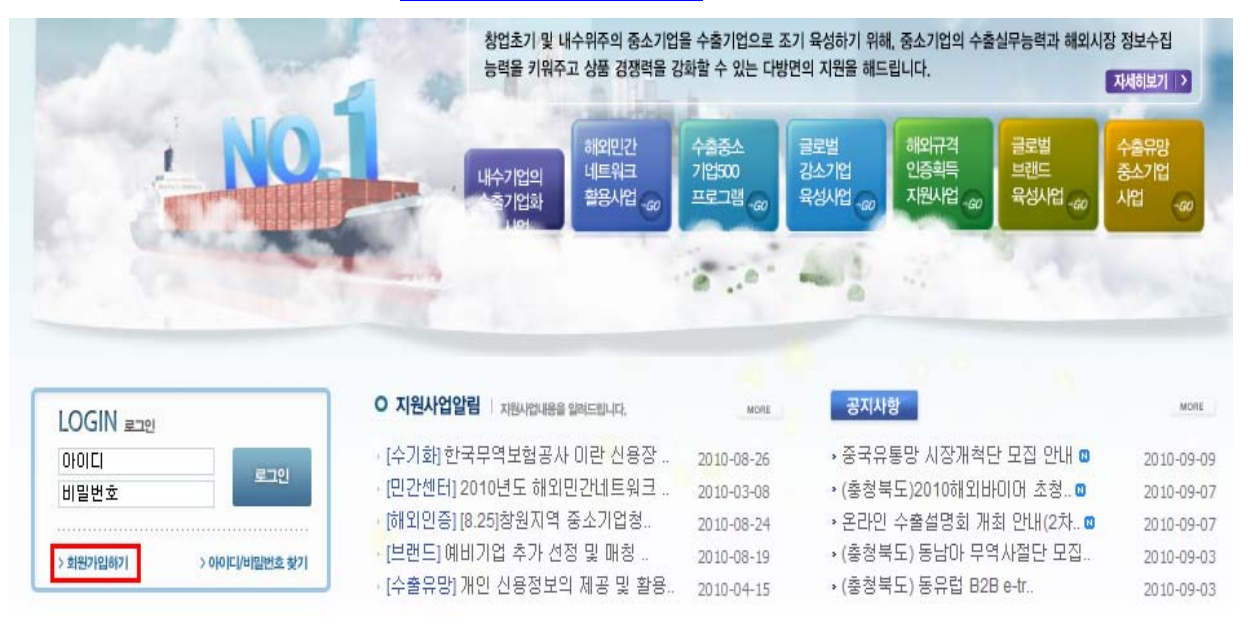

2. 이용약관 "동의합니다" 선택 후 기업회원으로 국내기업회원 또는 해외기업회원으로 회원가입

| 회원가입 | The second                      |                                                    | 통합검색                                                         |                                             | 검색<br>HOME >                    | 고급검색<br>회원가입 |
|------|---------------------------------|----------------------------------------------------|--------------------------------------------------------------|---------------------------------------------|---------------------------------|--------------|
|      | 🗵 회원가입                          |                                                    |                                                              |                                             |                                 |              |
| 비원가입 | 📴 중소기업                          | 수출지원센터                                             |                                                              |                                             |                                 |              |
|      | 중소기업                            | 수출지원센터란?                                           | 중소기업의 성공적인 해외,<br>해외정보 제공, 개인,기업간<br>포탈사이트 입니다.              | 시장진출을 위해 다양<br>산의 커뮤티니 활동등을                 | 한 지원사업과<br>을 서비스하는              |              |
|      | 전자민원서                           | 네비스                                                | 전자민원서비스를 통해 중:<br>다양한 지원사업을 편리하기                             | 소기업의 해외시장진 <mark>출</mark><br>에 수행하실 수 있습니   | 불을 위한<br> 다.                    |              |
|      | 해외정보서                           | 네비스                                                | 국제조달정보 및 해외경제?<br>정보서비스를 제공받으실 ?                             | 정보, 마케팅정보 등 디<br>있습니다.                      | 나양한                             |              |
|      | 지식나눔E                           | 1                                                  | 클럽수, 블로그, 질문답변 :<br>양한 정보를 교류 하실 수 ?                         | 등 해외시장진출을 위험<br>있는 지식공유 커뮤니테                | 한 개인,기업간의<br>티 입니다.             | 다            |
|      | 🖸 이용약관                          | -                                                  |                                                              |                                             |                                 |              |
|      | 1. 목적<br>이 약관은<br>영하는 중<br>원센터와 | : 중소기업청(이하 '<br>소기업 수출지원센)<br>이용자간의 권리 및           | 중기청'이라 함)과 중소기업건<br>러의 서비스를 이용함에 있어<br>의무에 관한 사항과 기타 필       | 민홍공단(미하 '중진공<br>미용조건 및 절차, 중<br>요한 사항을 규정함을 | '미라 함)미 운<br>소기업 수출지<br>목적으로 합니 | •            |
|      |                                 | $\overline{\mathbf{O}}$                            | 동의합니다 💦 동의하                                                  | 지 않습니다                                      |                                 |              |
|      | 개인회원                            | 개인회원으로 가입<br>수 있습니다.                               | 하시면 전자민원처리 외의 5                                              | 2든 정보를 이용하실                                 | ♪ 국내개인회원 ♪ 해외개인회원               | 가입<br>가입     |
|      | 기업회원                            | 기업회원으로 가입<br>든 정보를 자유롭게<br>지원하는 해외시장<br>수행하실 수 있습니 | 하시면 중소기업수출지원센(<br>  이용하실 수 있으며, 중소7<br>개척지원사업을 온라인 상에<br> 다. | 터 포탈사이트의 모<br> 업청에서<br>서 편리하게               | 🖋 국내기업회원<br>💉 해외기업회원            | 가입<br>가입     |
|      |                                 |                                                    |                                                              |                                             |                                 |              |

# 3-1. 국내기업회원가입 클릭하면 다음의 화면이 나옴

💴 회원가입 🛛 회원가입 여부 확인

|   | 중소기업 수출 파트너! 중소기업 수출지원센터에 오신 것을 환영합니다!                                                                                                    |
|---|----------------------------------------------------------------------------------------------------|
|   | 안녕하세요?<br>해외진출을 희망하는 중소기업을 위한 수출지원센터 회원가입 시 사용자로 인한<br>피해 등을 방지하기 위하여 가입자 본인에 대한 실명인증 절차를 제공하고 있으<br>며, 실명인증이 되신 분에 한하여 회원가입 절차를 제공하고 있습니다. |
| * | ▶ 2001년 1월 26일 개정, 공포된 주민등록법에 따라 다른 사람의 주민등록번호를<br>이용할 경우 법 제21조 2항에 따라 3년 이하의 징역 또는 1천만원 이하의 벌금에<br>처해집니다.                                 |

| 회사명 | 사업자등록번호 |
|-----|---------|
|     | ✓ 가입확인  |

# 3-2. 해외기업회원가입 클릭하면 다음의 화면이 나옴

회원가입 회원가입 여부 확인

|   | 중소기업 수출 파트너! 중소기업 수출지원센터에 오신 것을 환영합니다!                                                                                                    |
|---|----------------------------------------------------------------------------------------------------|
|   | 안녕하세요?<br>해외진출을 희망하는 중소기업을 위한 수출지원센터 회원가입 시 사용자로 인한<br>피해 등을 방지하기 위하여 가입자 본인에 대한 실명인증 절차를 제공하고 있으<br>며, 실명인증이 되신 분에 한하여 회원가입 절차를 제공하고 있습니다. |
| * | ▶ 2001년 1월 26일 개정, 공포된 주민등록법에 따라 다른 사람의 주민등록번호<br>이용할 경우 법 제21조 2항에 따라 3년 이하의 징역 또는 1천만원 이하의 벌금에<br>처해집니다.                                  |

| 회사명 | 사업자등록번호       |  |
|-----|---------------|--|
|     | ✔ 가입확인 🛛 Ø 취소 |  |

# 4-1. 새로 가입하는 회원인 경우 기업회원정보 작성 후 확인 클릭

| 2 기급외:   | 9 3 7               |                                                          |                    |  |
|----------|---------------------|----------------------------------------------------------|--------------------|--|
| * 사업자동   | 등록번호 123555214      | 법인등록번호                                                   | -                  |  |
| * 회원아이   | 미디                  | ▲아이미중복확인 영문/숫자 3                                         | S합 4자 이상           |  |
| *비밀번호    | 2                   | 영문/숫자 조합 4자 이상-12자                                       | 이하                 |  |
| *비밀번호    | 호확인                 |                                                          |                    |  |
| * 회사명    | 방                   | ★ 대표자명                                                   |                    |  |
| * 담당자당   | 3                   | * 담당자휴대폰                                                 |                    |  |
| * E-mail | ⊙ 수출지원선             | !터 E-mail 사용 ○ 본인의 다른 E-mail                             | 사용                 |  |
|          | ※ 중소기업 수            | 출지원센터는 다국어 지원 대용량 웹메일                                    | 」<br>을 무상 제공하고 있습니 |  |
| * 전화번3   | Ē.                  | 팩스번호                                                     |                    |  |
| * 주소     |                     |                                                          |                    |  |
| 홈페이7     | ۲ http://           |                                                          |                    |  |
| ⊇ 관심분(   | )‡                  |                                                          |                    |  |
| 해외마케     | 팅정보 🗖 구매오퍼          | 🔲 판매오퍼 🗖 구인 🔲 구직                                         | □ 전체선택             |  |
| 해외경제?    | 정보 □ 외환정보<br>□ 품목별시 | □ 해외경제뉴스 □ 해외시장정보<br>장동향 □ 무역뉴스                          | □ 전체선택             |  |
| 해외진출:    | 도우미 🔲 해외진출          | 뉴스 🔲 해외진출지원정보                                            | 🗆 전체선택             |  |
| 국제조달     | 정보 🔽 모역뉴스           | 🔲 현지입찰정보 🔲 국제조달시장동형                                      | . 전체선택             |  |
| 해외규격     | 인증정보 □ 규격인증         | 뉴스 🔲 기술자료 🔲 규격해설서                                        | 🗌 전체선택             |  |
| 전자민원/    | 서비스 🔲 중소기업          | □ 중소기업수출지원사업공지                                           |                    |  |
| 고객참여     | 마당 □ 공지사형           | · 🗖 정책참여 🔲 사이버공청회<br>· 🔲 제안방                             | □ 전체선택             |  |
|          | 지식플라자               | 🗖 추천지식 🔲 많이본지식                                           |                    |  |
| 지식나눔     | 지식블로그               | <ul> <li>□ 오늘의 추천글 □ 오늘의 관심글</li> <li>□ 추천블로그</li> </ul> | □ 전체선택             |  |
|          | 지식클럽                | □ 오늘의 추천글 □ 오늘의 관심글<br>□ 추천클럽                            | ·                  |  |
|          | <b>A</b> 4151       | 천네티 🔷 사회한지 아스티티                                          |                    |  |

### 4-2. 기존회원가입이 되어있는 경우 아래와 같은 화면이 나오고,

| 중소기업 수출 파트너! 중소기업 수출지원센터에 오신 것을 환영합니다!                                                                                                    |
|----------------------------------------------------------------------------------------------------|
| 안녕하세요?<br>해외진출을 희망하는 중소기업을 위한 수출지원센터 회원가입 시 사용자로 인한<br>피해 등을 방지하기 위하여 가입자 본인에 대한 실명인증 절차를 제공하고 있으<br>며, 실명인증이 되신 분에 한하여 회원가입 절차를 제공하고 있습니다. |
| <br>▶ 2001년 1월 26일 개정, 공포된 주민등록법에 따라 다른 사람의 주민등록번호를<br>이용할 경우 법 제21조 2항에 따라 3년 이하의 징역 또는 1천만원 이하의 벌금에<br>처해집니다.                             |
|                                                                                                    |

# 📔 회원 가입여부 확인

회원가입 회원가입 여부 확인

| 이미 가입된 회원입니다. |   |
|---------------|---|
| 로그인 하시겠습니까?   |   |
| ✓ 확인          | J |

- ※ 기존가입 회원인 경우 중소기업수출지원센터 메인 홈페이지에서 ID/PW찾기에서 ID와 PW 확인 후 로그인 문제가 발생할 경우 Tel: 02-769-6712으로 문의
- 5. 회원가입완료 후 중소기업수출지원센터 홈페이지(www.exportcenter.go.kr) 로그인 후 상단 메뉴의 "수출지원사업" 클릭

| 중소기업수출지원센터                                                        | 로그아운   아이페이지   시이<br>수출자면사업 해외시장정보 해외                                           | 특별   수출지원생<br>규객인증정보                   | 티 언내   사용자이용도약이  <br>해외조달시장전보 글로                 | 수출지방아락만의 시식<br>별브랜드표준모엘              | 8   관리시스템<br>해외진중도우미                   |
|-------------------------------------------------------------------|---------------------------------------------------------------------------------|----------------------------------------|--------------------------------------------------|--------------------------------------|----------------------------------------|
|                                                                   |                                                                                 | -<br>54                                | 기업수술지원센터                                         |                                      | 5 -                                    |
|                                                                   | 수 문<br>전체력이 높고 사질이 우수한 대<br>치세대 해외 우수 전문인지 않는                                   | 출중소:                                   | 기업의 발음                                           | 걸음<br>및 중수기업 해외인턴쉽                   | 제공을 통해<br>7)세이씨기 [2]                   |
|                                                                   | 수술가법<br>역량인회사감<br>2월 위치법 @                                                      | 물로명감수가법<br>목심트로그램<br>시법 😡              | 국서전희<br>요금할인<br>지원사업 @ 지원사업                      | ···································· | 수송유왕<br>중소기업<br>사업 😡                   |
|                                                                   |                                                                                 |                                        | EXIME                                            |                                      | MORE                                   |
| MEMBER 용소가업수용자원센터 해당정보<br>system 님 반갑습니다.<br>수술지 있겠던데 오신것을 좌억합니다~ | · [해외인턴] [일립] 중소기업 해외                                                           | 2011-06-13<br>2011-06-08               | * [총남북부]2011 자<br>* (경기청)2011년 성                 | 동차부품 무역.<br>(반기 수출유망.                | 2011-06-09<br>2011-06-08               |
| > METER < (XI DIR JOIN < DOT 2015)                                | · [부물유명] [물역] 가연도 강란가 주물<br> 역량강해 (경기점)2011년 주물역량강<br>- [민간센터] 2011년도 해외민간네트워크족 | 2011-06-02<br>2011-05-02<br>2011-03-21 | * (경기원전) 논라면<br>* [서울남부] *2011<br>* [서울 - 강원령]서울 | 국물물업회 세험<br>년 송마구 중국.<br>태강원 중소기법을   | 2011-06-07<br>2011-06-07<br>2011-05-07 |

### 6. 우측 상단 또는 좌측 하단의 "해외시장 심층조사" 클릭

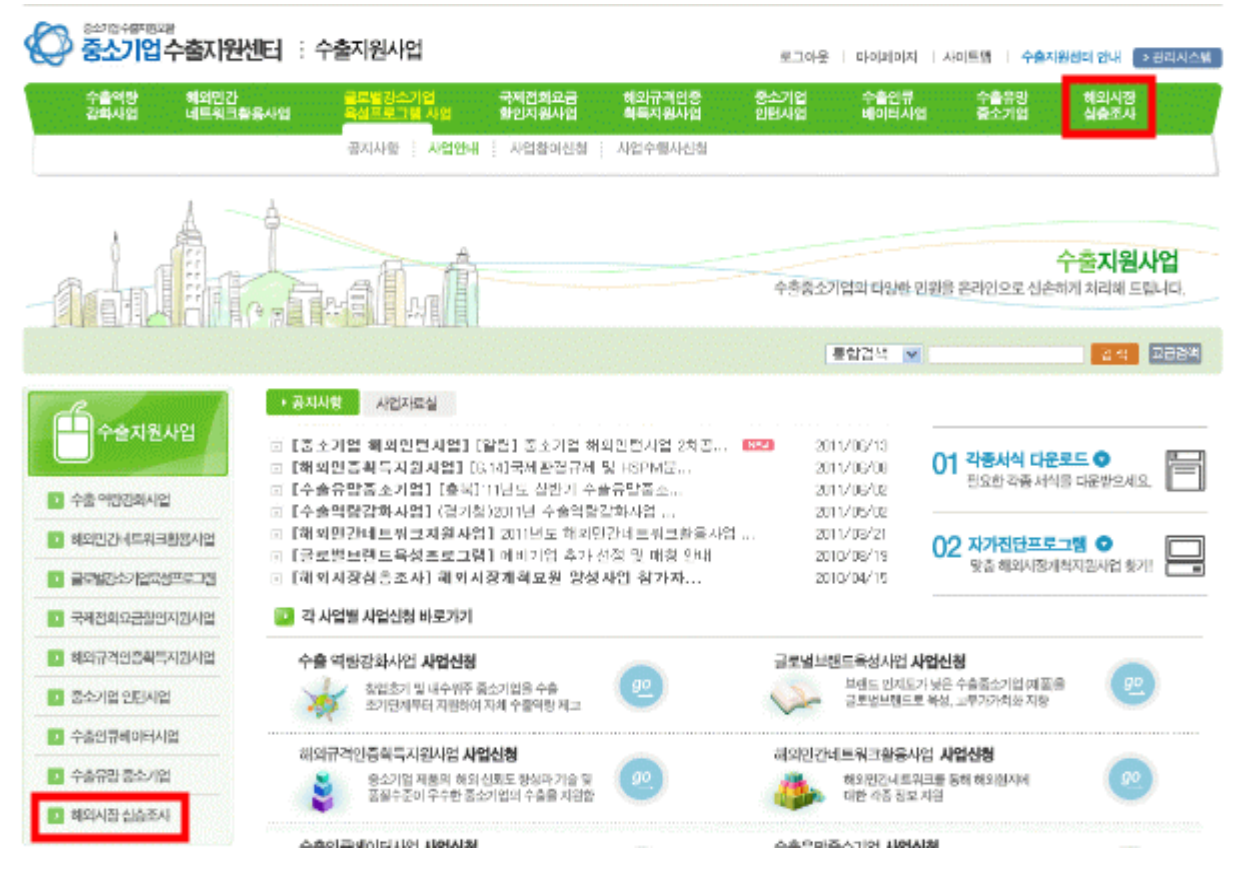

7. 사업참여기업 바로 밑에 위치한 "사업참여신청" 클릭

| ····································                                                                                       | 원센터 : 수             | 출지원사업                        |                          |                          | 로그아웃         | Diolaio[X]   A              | 이트럽   수술자             | [원론터 안내 - 관리시스]                                                                                                    |
|----------------------------------------------------------------------------------------------------|---------------------|------------------------------|--------------------------|--------------------------|--------------|-----------------------------|-----------------------|----------------------------------------------------------------------------------------------------|
| 수출역량 해외민간<br>강화사업 네트워크                                                                                                    | }<br>1촬용사업          | 글로벌강소기업<br>육성프로그램 사업         | 국제전화요금<br>할인지원사업         | 혜와규격인증<br>획득지원사업         | 중소기업<br>인턴사업 | 수출인큐<br>베이터사업               | 수 <b>출유</b> 망<br>중소기업 | 백의시장<br>심충조사                                                                                                    |
| 수출지원사업                                                                                                    |                     | Me I                         |                          | 통합검색 💌                   | [일시명 : 중 인시] | [] 10 202<br>2 4 6 조사 > M업2 | 4 01 e                | 소 기업의 성용적인 해외진열량<br>한 수술중소 기업의<br>111시장 제학 지원 사업                                                                                                    |
| 2 해외시장 심층조사                                                                                                    | 🛛 ক্ষমানহ           | 심층조사 사업안내                    |                          |                          |              |                             | 02 <sup>13</sup>      | 의시장개착들위한 각종<br>I업세식 다운로드<br>-                                                                                                    |
| + 공지사황<br>- 사업안내                                                                                                    | 해외시장<br>수출마키?       | 진출을 희망하는 수<br>당 전략을 제시하는     | 출유당중소기업을<br>심충적인 시장조사    | · 대상으로 목표시·<br>나름 지원합니다. | 장 및 기업 경쟁    | 력을 분석하고                     | 03                    | · 기업의 부약성장단기에 맞는<br>등 해외시작/기本지원시법장//<br> 가진연루로그램 ·                                                                                                  |
| <ul> <li>해외시장 심충조사</li> <li>사업환여기업</li> <li>사업환여신경</li> <li>재안서접수</li> <li>평안보고</li> <li>최종보고</li> <li>사업후진경파조회</li> </ul> | 사업소)<br>지원가<br>사업추가 | 비 →<br>김 사업범이 →<br>민단계 →     | 해외사망 조사가란 사업<br>연락처      |                          | ×.           |                             | 04 5                  | ·출자원사업 담당만대<br>·출역탄권하시설<br>[8]민간네로워크 활용사업<br>[8]민간네로워크 활용사업<br>[8]민가에이물라로지 립사업<br>·소기입의민차실<br>·술입유내의 티사업<br>·술유민중소기급 치정사업<br>D/PW)로그 민정 배운의<br>·해보호 |
| <ul> <li>사업수행사</li> <li>시입수황사신경</li> <li>제안서계환</li> <li>제안서계환</li> </ul>                                                   | ↓ 사업소개<br>□ 사업      | 목직                           |                          |                          |              |                             |                       | (외원교) 1027695612<br>(외규격인증장에운의<br>(회번호: 102450-1317<br>(페이지 장애운의<br>(회번호: 102450-6716<br>(스번호: 102450-6750                                          |
| <ul> <li>통간호통보고</li> <li>사업추진경과조회</li> <li>사업수황사정보</li> </ul>                                                              | • 해<br>수            | 의사장 진술을 희망하는<br>줄마케팅 전략을 제시? | 는 수술류망중소기입<br>가는 삼출적인 시장 | [을 대상으로 목표시<br>조사 지원     | 장 및 기업 경령적   | 역을 분석하고<br>                 | 2                     | E 지역수준지원센터엔내 급                                                                                                    |

# 8. 기업현황 등 신청항목 입력 및 신청서 등 제반서류 첨부 후 하단에 있는 "신청서제출" 버튼 클릭

| ▶ 해외시장 심층조사                  |
|------------------------------|
| ▶ 공지사항                       |
| ▶ 사업안내                       |
| ▶ 해외시장 심층조사                  |
| 사업참여기업                       |
| • 사업참여신청                     |
| • 제안서접수                      |
| • 중간보고                       |
| • 최종보고                       |
| <ul> <li>사업추진경과조회</li> </ul> |
| ✓ 사업수행사                      |
| > 사업수행사신청                    |
| • 제안서제출                      |
| <ul> <li>계약체결</li> </ul>     |
| · 중간/최종보고                    |
| <ul> <li>사업추진경과조회</li> </ul> |
| • 사업수행사정보                    |
| 사업관리                         |
| • 사업관리정보                     |
| • 사업신청관리                     |
| • 제안서관리                      |
| • 계약체결관리                     |
| • 사업비용정산                     |
| <ul> <li>예산집행현황</li> </ul>   |

블랙리스트관리
 사업포기관리
 참여기업이력관리

#### 🔰 해외시장 심층조사

#### 💧 사업참여신청

| ☑ 신청업체 현황    |                                                     |              |                  |
|--------------|-----------------------------------------------------|--------------|------------------|
| * 업 체 명      | 운영자                                                 |              |                  |
| * 대 표 자      |                                                     | * 주민등록번호     | 850209 - •••••   |
| 설립년월일        | 년 06 💙 월 16 💙 일                                     | *사업자등록번호     | 000 - 00 - 00001 |
| 홈페이지         | www.exportcenter.go.kr                              | * 상시종업원수     | 0 B              |
| *TEL         | 02-769-6798                                         | * F A X      |                  |
| *주 소         | 150     - 718      우편번호 찾기       서울 영등포구 여의도동 중소기업조 | 진흥공단 7층      |                  |
| * 담당자 명      |                                                     | * 담당자 직위     |                  |
| * 담당자 전화     |                                                     | * 담당자 E-mail |                  |
| * 총 자 산(10년) | 1 백만원                                               | ★매 줄 액(10년)  | 0 백만원            |
|              |                                                     |              |                  |

#### 💷 시장조사 가능 지역 및 분야

|                  | 1 순 위 : | <검색    |
|------------------|---------|--------|
| * 조사지역<br>[희망순위] | 2 순 위 : | <검색    |
|                  | 3 순 위 : | <검색    |
|                  | 1 순 위 : | +선택+   |
| * 조사분야<br>[희망순위] | 2 순 위 : | +선택+ 💙 |
|                  | 3 순 위 : | +선택+ ✔ |

#### 💷 해외 지원조직(지사,사무소) 현황

| * 구분      | ⊙ 국내 ○해외                            |            |              |       |   |
|-----------|-------------------------------------|------------|--------------|-------|---|
| * 법인(지사)명 |                                     |            | * 대 표 자      |       |   |
| * 설치형태    | ○단독법인 ○합작법인 (                       | <b>〇</b> 지 | 사 ○연락사무소     | ○기타 ( | ) |
| * 설립년월일   | 년 월 일                               |            | * 상시종업원수     |       | 명 |
| *주 소      | · · · · · · · · · · · · · · · · · · | 찾기         |              |       |   |
| *TEL      |                                     |            | * F A X      |       |   |
| * 담당자 명   |                                     |            | * 담당자 직위     |       |   |
| * 담당자 전화  |                                     |            | * 담당자 E-mail |       |   |
|           |                                     |            |              |       |   |

#### 🗈 파일첨부 🗕

|      | ✔ 첨부파일 다운받기                  | ※ 첨부파일 다운받은 후 작성하여 첨부하여 주시기 바랍니다.                                                    |
|------|------------------------------|--------------------------------------------------------------------------------------|
|      | ※ 시영선영지 및 세원<br>사업제안서 1부, 사업 | 서 요약본 1부, 기 수행한 해외시장보고서 샘플 1부,<br>[자등록증 및 '09~'10년 <mark> 재무제표(국내소재-홈택스 출렼</mark> 분) |
| *첨 부 |                              | <b>찾아보기</b> 첨부± 삭제 凶                                                                 |
|      |                              |                                                                                      |
|      | 0 KB / 50MB                  |                                                                                      |

#### 💷 개인신용정보 및 활용동의서

개인신용정보의 제공 및 활용 동의서

귀 기관이 본인으로 부터 취득한 다음 신용정보는 《신용정보의이용및보호에관한 법률』 제23조 규 정에 따라 타인에게 제공, 활용 시 본인의 동의를 얻어야 하는 정보입니다. 이에 본인은 중소기업청장 및 중소기업청으로부터 사업을 위탁받은 기관의 장이 다음의 신용정보를 신용정보 집중기관, 신용정보업자 등에게 제공하여 본인의 신용을 판단하기 위한 자료로서 활용하거 ▼

○ 동의합니다 ⊙ 동의하지 않습니다 대표자 주민등록번호 850209 - ●●●●

위와 같이 2011년 해외시장 심층조사기관으로 지정 신청하며, 동 신청서 상에 기재된 내용에 대하여는 중기 청ㆍ중진공 지원사업 및 신용정보 조회ㆍ제공에 활용하여도 이의가 없음을 확인합니다.

|         |             | 2011년 06월 16일 |  |  |
|---------|-------------|---------------|--|--|
|         | 신청인 회사명 :   | 운영자           |  |  |
|         |             | 대표자:          |  |  |
| ☞ 신청서제출 | 🎤 다시쓰기 📀 취소 |               |  |  |